## 高雄市前鎮區民權國小線上報名 操作流程

1.先找到欲報名之活動,點選左側的進入報名。※請注意※

同一時間可能有多個活動同時進行報名※

| <u>與高雄市前鎮區民權國小</u> 線上報名 |        |                          |                  |    |                 |                     |      |  |
|-------------------------|--------|--------------------------|------------------|----|-----------------|---------------------|------|--|
| 功能                      |        | 活動名稱                     | 說明               |    | 始報名時間           | 結束報名時間              | 報名簡章 |  |
| 進入報名                    | 查詢報名結果 | <b>課照班(高年級班(五、六年級)</b> ) | 106學年第二學期兒童課後照顧班 | 20 | 01-08 09:00:00  | 2018-01-09 17:00:00 | 簡章下載 |  |
| 進入報名                    | 查詢報名結果 | <b>課照班(中年級班(三、四年級))</b>  | 106舉年第二舉期兒童課後照顧班 | 20 | 01-08 09:00:00  | 2018-01-09 17:00:00 | 簡章下載 |  |
| 進入報名                    | 查詢報名結果 | 課照班(二年級班)                | 106舉年第二舉期兒童課後照顧班 | 20 | 01-08 09:00:00  | 2018-01-09 17:00:00 | 簡章下載 |  |
| 進入報名                    | 查詢報名結果 | 課照班(一年級班)                | 106舉年第二舉期兒童課後照顧班 | 20 | -01-08 09:00:00 | 2018-01-09 17:00:00 | 簡章下載 |  |
| 進入報名                    | 查詢報名結果 | 107年度冬令營                 | 冬令營活動            | 20 | -01-04 08:00:00 | 2018-02-07 23:59:59 | 簡章下載 |  |
|                         |        |                          |                  |    |                 |                     |      |  |
|                         | ~      |                          |                  |    |                 |                     |      |  |

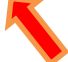

2.請輸入「學生身分證字號」及「聯絡手機或電話」, 再按下我要報名。

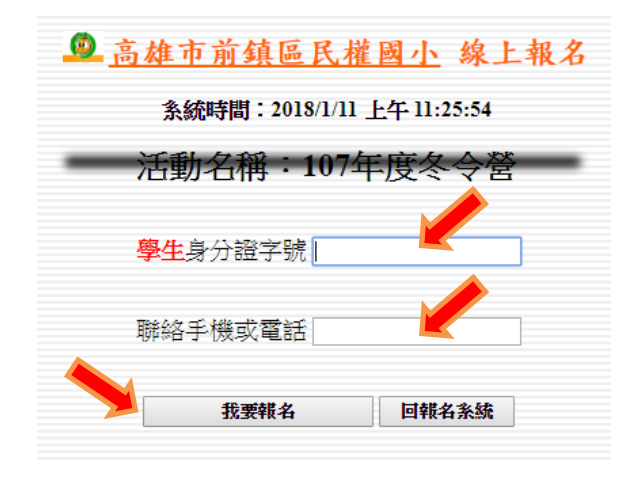

3. 點選欲報名項目左側的我要報名。

古林士兴坊历日期日1

| <u> 同雄中朋與回氏惟國小</u> 绿上報石 |                             |      |                 |      |       |       |  |  |
|-------------------------|-----------------------------|------|-----------------|------|-------|-------|--|--|
|                         | 条統時間:2018/1/11 上午 11:28:09  |      |                 |      |       |       |  |  |
|                         | 活動名稱:107年度冬令營               |      |                 |      |       |       |  |  |
|                         | 活動組帳號 *****11 075367177-211 |      |                 |      |       |       |  |  |
|                         |                             |      | 111-14 - T - 44 |      |       |       |  |  |
| 切能                      | 項目名構                        | :取人數 | 備取人數            | 時段   | 已止取人数 | 已備収人数 |  |  |
| 我要報名                    | 魔力猴創意美術營                    | 12   | 3               | 上午時段 | 0     | 0     |  |  |
| 我要報名                    | 魔術營                         | 12   | 3               | 上午時段 | 0     | 0     |  |  |
| 我要報名                    | 3C3Q桌遊                      | 12   | 3               | 上午時段 | 0     | 0     |  |  |
| 我要報名                    | 大提琴體驗營                      | 12   | 3               | 上午時段 | 0     | 0     |  |  |
| 我要報名                    | 烏克&木箱鼓好好玩                   | 12   | 3               | 上午時段 | 0     | 0     |  |  |
| 我要報名                    | 高爾夫球入門                      | 12   | 3               | 上午時段 | 0     | 0     |  |  |
| 我要報名                    | 跆拳道防身術營                     | 12   | 3               | 下午時段 | 0     | 0     |  |  |
| 我要報名                    | 活力猴籃球營                      | 12   | 3               | 下午時段 | 0     | 0     |  |  |
| 我要報名                    | 創意粘土拼貼營                     | 12   | 3               | 下午時段 | 0     | 0     |  |  |
| 我要報名                    | 精手腦心速算營                     | 12   | 3               | 下午時段 | 0     | 0     |  |  |
| 我要報名                    | 倍思科學營                       | 12   | 3               | 下午時段 | 0     | 0     |  |  |
| 我要報名                    | 烏克麗麗營                       | 12   | 3               | 下午時段 | 0     | 0     |  |  |
| 我要報名                    | 12孔陶笛營                      | 12   | 3               | 下午時段 | 0     | 0     |  |  |

4.請再次確認報名項目是否正確。

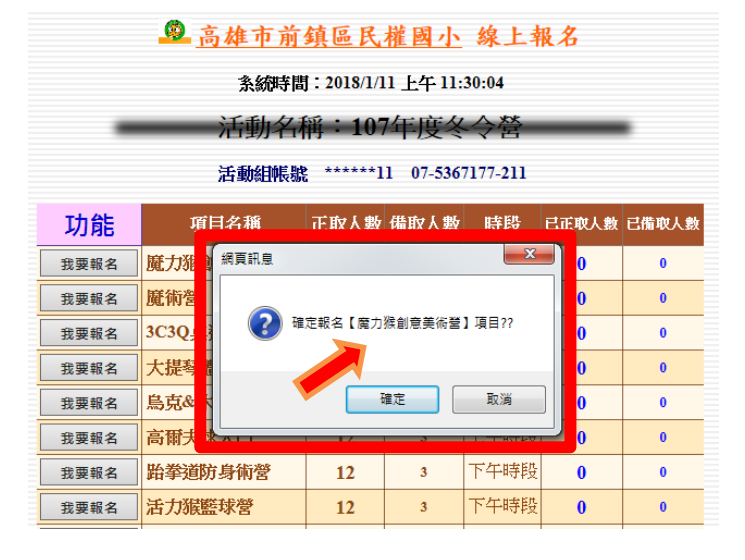

## 5.報名完成,系統會顯示您的報名結果。

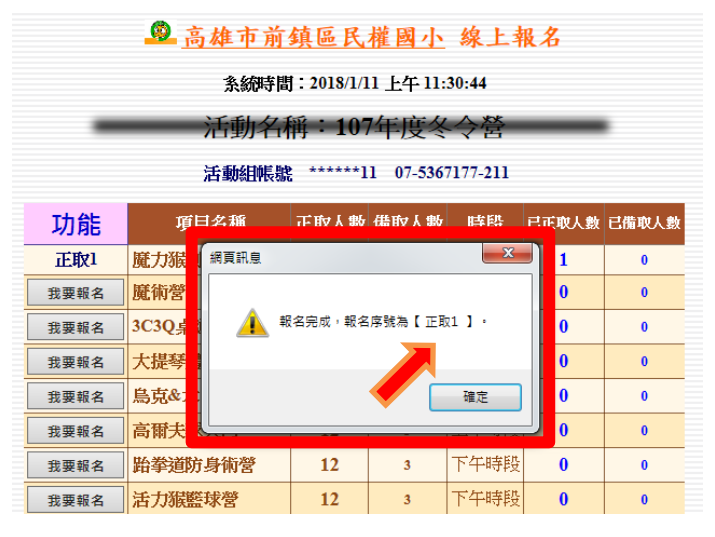

6.若還要報名<u>同一學生,其他時段項目</u>,可繼續點 選報名。(此步驟不一定必要)。 7.若要報名另一學生,請務必點選下方之離開(回 報名系統),再次登入另一學生後報名。 8.報名期間可以點選查詢報名結果來再次確認是 否有報名成功喔!!

| 系統時間: 2018/1/11 上午 11:24:17 |        |                 |                  |                     |                     |      |  |  |  |
|-----------------------------|--------|-----------------|------------------|---------------------|---------------------|------|--|--|--|
|                             | 力能     | 活動名稱            | 說明               | 開始報名時間              | 結束報名時間              | 報名簡章 |  |  |  |
| 進入報名                        | 查詢報名結果 | 照班(高年級班(五、六年級)) | 106舉年第二舉期兒童課後照顧班 | 2018-01-08 09:00:00 | 2018-01-09 17:00:00 | 簡章下載 |  |  |  |
| 進入報名                        | 查詢報名結果 | 照班(中年級班(三、四年級)) | 106舉年第二舉期兒童課後照顧班 | 2018-01-08 09:00:00 | 2018-01-09 17:00:00 | 簡章下載 |  |  |  |
| 進入報名                        | 查詢報名結果 | 照班(二年級班)        | 106舉年第二舉期兒童課後照顧班 | 2018-01-08 09:00:00 | 2018-01-09 17:00:00 | 簡章下載 |  |  |  |
| 進入報名                        | 查詢報名結果 | 照班(一年級班)        | 106舉年第二舉期兒童課後照顧班 | 2018-01-08 09:00:00 | 2018-01-09 17:00:00 | 簡章下載 |  |  |  |
| 進入報名                        | 查詢報名結果 | 7年度冬令營          | 冬令營活動            | 2018-01-04 08:00:00 | 2018-02-07 23:59:59 | 簡章下載 |  |  |  |
|                             |        |                 |                  |                     |                     |      |  |  |  |

請務必注意報名結果以學校實際公告為準